## How to register as a supplier with a company?

### Use the link

Use the link provided by the Compar

## 2 Click on 'Register here'

Click on the '**Register here'** option given just above the Sign in button. Which will lead you to the registration portal.

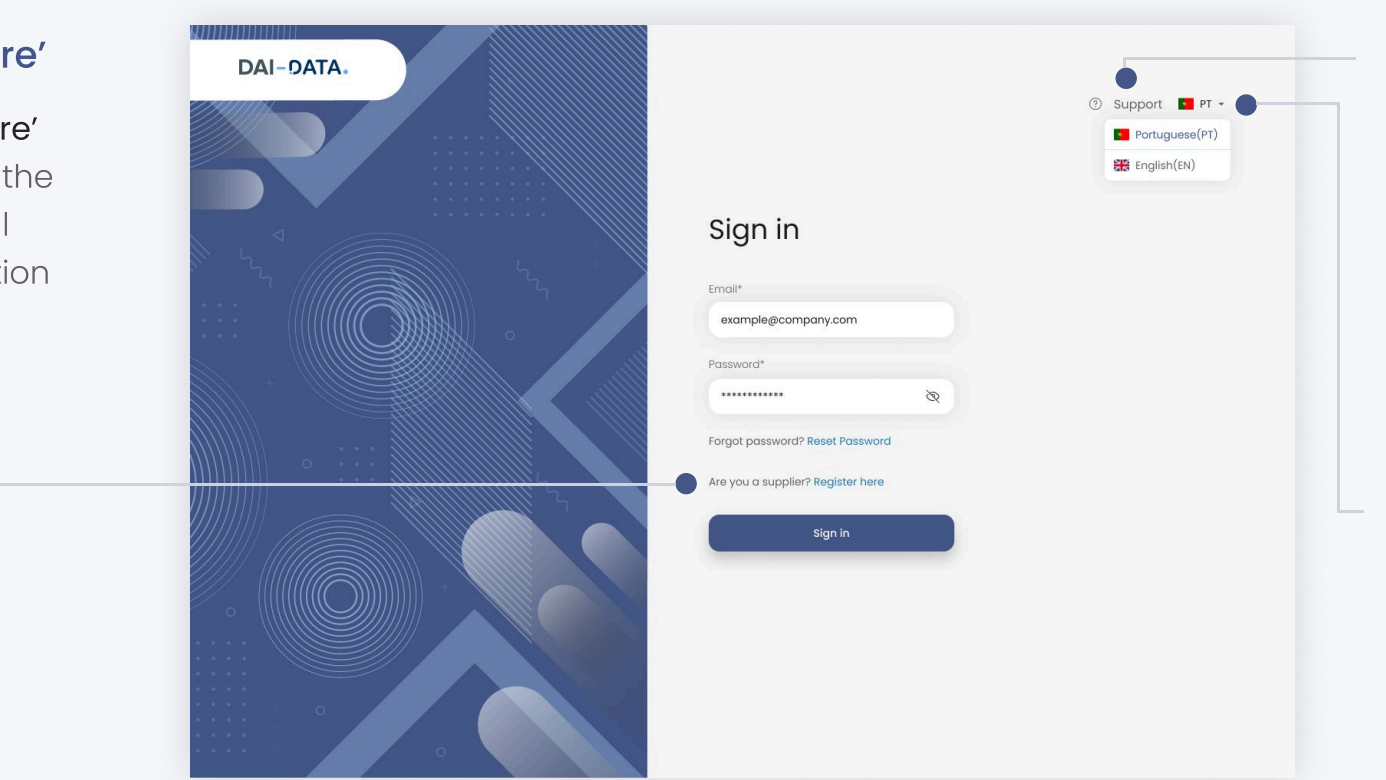

#### Support

If you encounter any issues while Registration or sign in, click on the '**Support'** option to get assistance reply from the Customer support team.

#### Language Switcher

You can switch the language in which you would like to view the content on the portal by clicking the dropdown arrow and selecting your preferred language from the list.

#### How to fill the Registration form?

3

Once you click on the 'Register here' option it will take you to this Welcome page of company's Supplier Registration Portal, where you have to fill in your details.

#### Enter details

On this page enter the required details in each column. The \* symbol indicates that the particular field is mandatory in order to complete the form.

#### Accept the 'Terms and Conditions'

Once you have filled in all the fields, please go through the Terms and Conditions and check in the 'I accept the Terms and Conditions' box

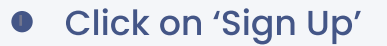

click on the 'Sign Up' button. This will lead you to the email verification guidance page.

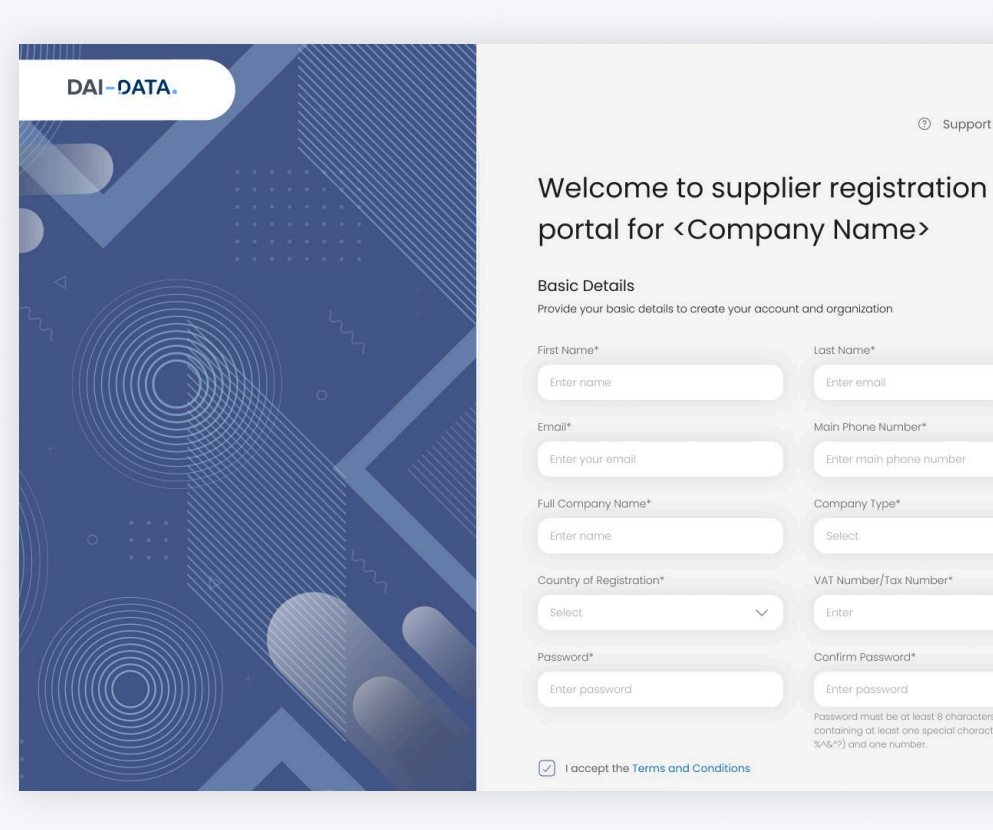

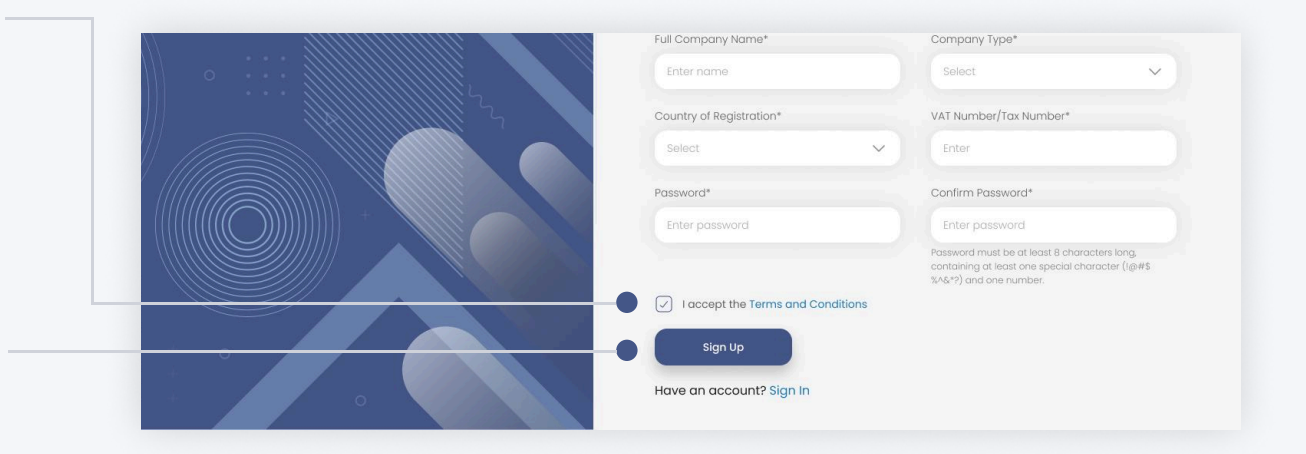

③ Support 👯 EN 🕶

Last Name\*

Main Phone Number

Company Type\*

Enter Confirm Password

VAT Number/Tax Number

Password must be at least 8 characters k containing at least one special character %^&\*?) and one number.

### Verify the email

Check your email that you have used to register.

#### Check your email inbox

You would have received an email suggesting you to verify your email address.

#### • Click on the 'Verify Now' button

Click on the 'Verify Now' button in the email that you have received from the registration portal, and you will be redirected to a page saying your e-mail was successfully verified.

#### Bob Builders Supplier registration portal Verify Your Email Address

#### Hi <first name>,

Thank you for signing up for Bob Builders supplier registration portal. Please verify your email address by clicking the link below:

Verify Now

If you did not create an account, please ignore this email.

Best Regards, Bob Builders Supplier Registration Platform Team

#### Didn't receive the email?

If you haven't received the email, check if you have typed your correct email address in the column provided and click on the '**Resend Link**' button.

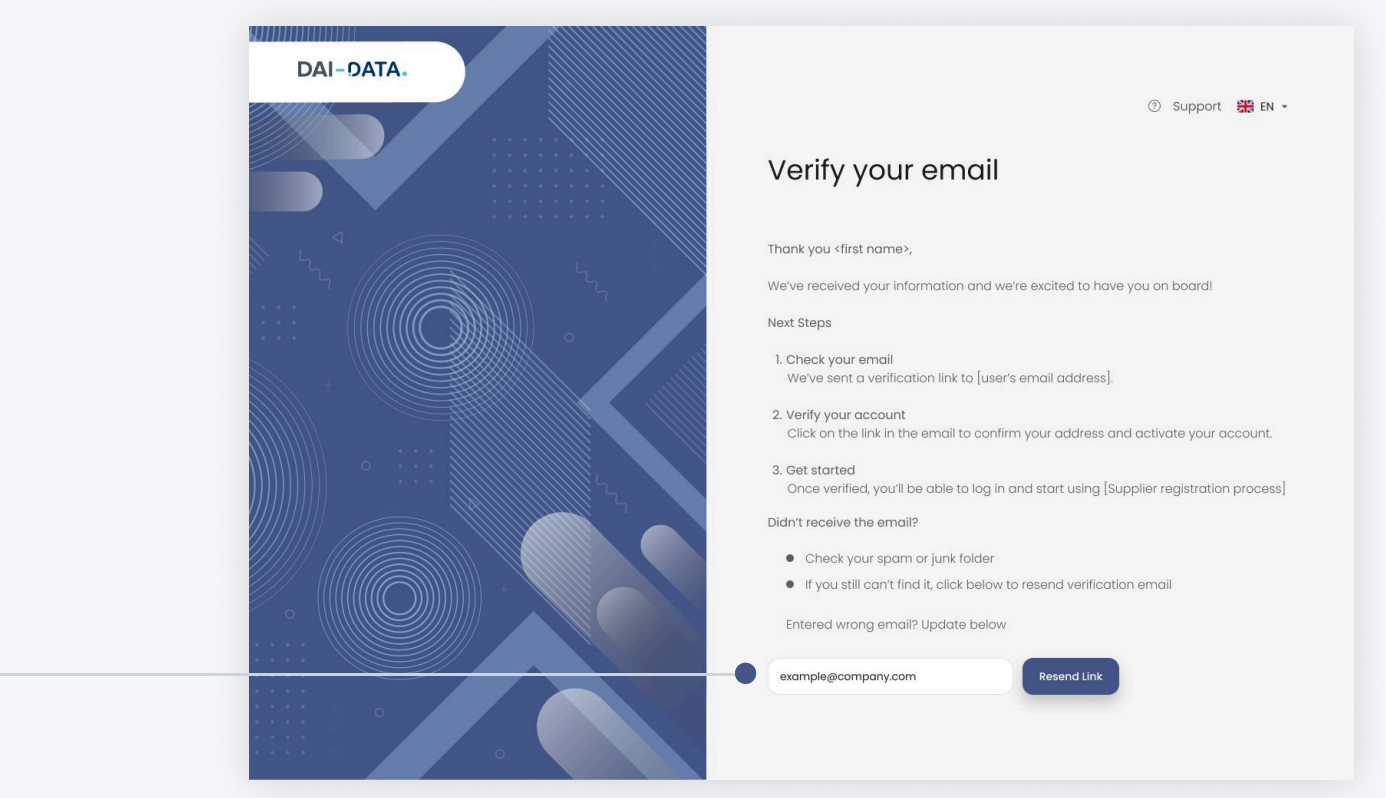

## Onboarding

## General

Once your e-mail ID is verified you will be able to see this Supplier Onboarding Page, where you can add details to the Company's Profile. Here you can see the Company's name and other details that we entered while registering been populated. We can also edit those details if required.

|                                                                                                    | DAI-DATA.                                                                                     | 26% Completed                                                                                                    | ∰ EN ≠ |                                                                                                    |
|----------------------------------------------------------------------------------------------------|-----------------------------------------------------------------------------------------------|----------------------------------------------------------------------------------------------------|--------|----------------------------------------------------------------------------------------------------|
|                                                                                                    | General<br>Registration Details<br>Ownership<br>Size<br>Goods and Services                    | Full Company Name<br>Provide the legal name of your organization.<br>enter company name<br>Business Bio<br>Let Buyers know what your organization is all about.                                                                                                    |        |                                                                                                    |
| In case you want to<br>proceed without<br>completing the<br>onboarding process click<br>on the ' <b>Skip this for now'</b><br>option, you will be<br>directed to Profile Page<br>where you can see the<br>details that are been<br>entered so far. | Client References<br>Certificates<br>Finances<br>Geography and Others<br>Additional Documents | Type     Do you have a website?   It out your website URL if your company has a website.   It out your website URL if your company has a website.     It website URL   Add website URL   Des your organization have a mobile phone number outside of the office? This could be same as "Main Phone."   It during in phone number |        | Note : Save for later<br>Click on the 'Save for<br>later' option in order to<br>save the data you have<br>entered so far and move<br>to the next page. |
| You can add in or<br>change the company<br>details later.                                                                                                    |                                                                                               | Mobile Phone Number         Does your organization have a home office phone number? This can be a mobile number.         Add mobile phone number         Skip this for now         Save for later                                                                                                    |        | <b>Next</b><br>Click on the ' <b>Next</b> ' button to<br>save the details and go to the<br>next menu.                                                  |

## 2 Registration Details

When you click the '**Next'** button, you would land on the Registration Details sub menu. Where you can fill in your company's Registration Details.

|                                                                                                    | Does your company have a                                                                                                    | registration ID within Mozambique?                         |                  |
|----------------------------------------------------------------------------------------------------|----------------------------------------------------------------------------------------------------|------------------------------------------------------------|------------------|
| Registration Details                                                                                                    | 🔿 Yes 💿 No                                                                                                    |                                                            |                  |
| Ownership                                                                                                    | Country of Registration                                                                                                    |                                                            |                  |
| Size                                                                                                    | Select                                                                                                    | ~                                                          |                  |
| Goods and Services                                                                                                    |                                                                                                    |                                                            |                  |
| Client References                                                                                                    | Date Founded                                                                                                    | n founded?                                                 |                  |
| Certificates                                                                                                    |                                                                                                    |                                                            |                  |
| Finances                                                                                                    | Select date                                                                                                    | 8                                                          |                  |
| One merchan and Others                                                                                                    |                                                                                                    |                                                            |                  |
| Geography and Others                                                                                                    | Legal Registration N<br>Enter your company's Regis                                                                                                    | Number<br>tration ID/Number. A valid registration certific | ate is required. |
| Additional Documents                                                                                                    | ID                                                                                                    | Expiry date                                                |                  |
|                                                                                                    | Add legal registration nur                                                                                                    | mber Select date                                           | e                |
|                                                                                                    | Upload Certificate                                                                                                    |                                                            |                  |
|                                                                                                    | Supported file type: JPG, PDF                                                                                                    | F                                                          | Add attachment   |
|                                                                                                    | Add legal registration mar                                                                                                    |                                                            |                  |
|                                                                                                    | Upload Certificate<br>Supported file type: JPG, PDF                                                                                                    |                                                            | Add attachment   |
|                                                                                                    | Upload Certificate<br>Supported file type: JPG, PDF                                                                                                    | -                                                          | Add attachment   |
| Legal Address<br>Enter your registered business addre<br>branch addresses.<br>Headquarter                                                                                                    | Upload Certificate<br>Supported file type: JPG, PDF<br>ss. You can add 1 headquarter address and max                                                                                                    | r<br>imum 5                                                | Add attachment   |
| Legal Address<br>Enter your registered business addre<br>branch addresses.<br>Headquarter<br>Country*                                                                                                    | Upload Certificate<br>Supported file type: JPG, PDF<br>ss. You can add 1 headquarter address and max                                                                                                    | imum 5                                                     | Add attachment   |
| Legal Address<br>Enter your registered business addre<br>branch addresses.<br>Headquarter<br>Country*                                                                                                    | Address line 1                                                                                                    | r<br>imum 5                                                | Add attachment   |
| Legal Address<br>Enter your registered business addres<br>branch addresses.<br>Headquarter<br>Country*<br>Select<br>Address line 2                                                                                                    | Address line 1   Address line 1  Postal/ZIP Code                                                                                                    | imum 5                                                     | Add attachment   |
| Legal Address         Enter your registered business addres         branch addresses.         Headquarter         Country*         Select         Address line 2         Enter address line                                            | Address line 1   Address line 1   Postal/ZIP Code  Enter Postal/ZIP Code  Enter Postal/ZIP  Enter Postal/ZIP  Enter Postal/ZIP | r<br>imum 5                                                | Add attachment   |
| Legal Address         Enter your registered business addresses         branch addresses.         Headquarter         Country*         Select         Address line 2         Enter address line         City                            | Address line 1  Address line 1  Address line 1  Postal/ZIP Code  Enter Postal/ZIP Code  State. Province/ Recient*                                                                                                    | r<br>imum 5                                                | Add attachment   |
| Leggl Address         Enter your registered business addresses.         Headquarter         Country*         Solect         Address line 2         Enter address line         City         Enter city.                                 | Address line 1  Address line 1  Address line 1  Postal/ZIP Code Enter Postal/ZIP Code State, Province/ Region* State, Province/ Region*                                                                                                    | imum 5                                                     | Add attachment   |
| Legal Address         Enter your registered business addres         branch addresses.         Headquarter         Country*         Select         Address line 2         Enter oddress line         City         Enter city            | Address line 1  Address line 1  Address line 1  Enter address line  Postal/ZIP Code  Enter Postal/ZIP Code  State, Province/ Region* Select                                                                                                    | imum 5                                                     | Add attachment   |
| Legal Address         Enter your registered business addres branch addresses.         Headquarter         Country*         Solect         Address line 2         Enter address line         City         Enter city         Other city | Address line 1  Address line 1  Address line 1  Postal/ZIP Code  Enter Postal/ZIP Code  State, Province/ Region*  Select                                                                                                    | imum 5                                                     | Add attachment   |

#### Add Attachment

To upload your Certificates, click on the '**Add attachment**' option.

A pop-up box will appear where you can upload the document.

#### **Upload Files**

In the pop-up box that appears upload the document in any of the following format JPEG, PNG, JPG or PDF and also ensure that the file size does not exceed 15MB.

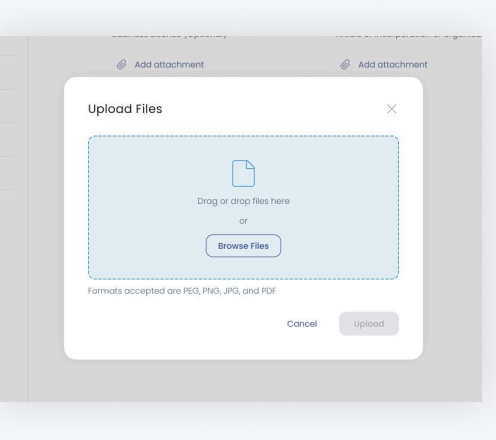

#### Add Address

Click on the 'Add Address' option to add multiple branch addresses.

## 3 Ownership

When you click the '**Next'** button, you would land on the Ownership sub menu. Here you can add the ownership details of your company.

|                       | •                                                                                                    |                                                                                                    |  |
|-----------------------|----------------------------------------------------------------------------------------------------|----------------------------------------------------------------------------------------------------|--|
| General               | Company Type                                                                                                    |                                                                                                    |  |
| Registration Details  | Select the company type from the dropdow<br>on your selection.                                                                                                    | n. Additional information might be needed depending                                                             |  |
| Ownership             | Select                                                                                                    | ~                                                                                                    |  |
| Size                  |                                                                                                    |                                                                                                    |  |
| Goods and Services    | Is this a joint venture?<br>Enter if your company is operating as a join                                                                                                    | t venture. (If Yes, information of at least 2 joint venture                                                     |  |
| Client References     | parties is required.)                                                                                                    |                                                                                                    |  |
| Certificates          | Yes     No                                                                                                    |                                                                                                    |  |
| Finances              | Add Joint Venture Party                                                                                                    | Ownership Percentage                                                                                            |  |
| Geography and Others  | Joint Venture Parts                                                                                                    | Ourombio Persentene                                                                                             |  |
| Additional Desurgents | Add Joint Venture Party                                                                                                    | Whership Percentage                                                                                             |  |
| Additional Documents  |                                                                                                    |                                                                                                    |  |
|                       | Add More      Does your company have a po Enter parent company details (if any).                                                                                                    | arent company?                                                                                                  |  |
|                       | Add More      Add More      Does your company have a pr Enter parent company details (if any).      Yes     No Parent Company Name                                                                                                    | arent company?<br>Country of Registration                                                                       |  |
|                       | Add More      Add More      Does your company have a pa Enter parent company details (if any).      Yes     No Parent Company Name Add parent business name                                                                                                    | Country of Registration                                                                                         |  |
|                       | <ul> <li>Add More</li> </ul> Does your company have a part of the parent company details (if any). <ul> <li>Yes</li> <li>No</li> </ul> Parent Company Name <ul> <li>Add parent business name</li> </ul> Ownership% Enter the following ownership details.                                                                                                    | Country of Registration                                                                                         |  |
|                       | <ul> <li>Add More</li> </ul> Does your company have a part company details (if any). <ul> <li>Yes</li> <li>No</li> </ul> Parent Company Name <ul> <li>Add parent business name</li> </ul> Ownership% Enter the following ownership details. Mozambican Ownership Percentage                                                                                                    | Country of Registration<br>Select country                                                                       |  |
|                       | <ul> <li>Add More</li> </ul> Does your company have a part company details (if any). <ul> <li>Yes</li> <li>No</li> </ul> Parent Company Name <ul> <li>Add parent business name</li> </ul> Ownership% Enter the following ownership details. Mozambican Ownership Percentage %                                                                                                    | Country of Registration<br>Select country                                                                       |  |
|                       | <ul> <li>Add More</li> <li>Does your company have a part of the parent company details (if any).</li> <li>Yes <ul> <li>Yes</li> <li>No</li> </ul> </li> <li>Parent Company Name <ul> <li>Add parent business name</li> </ul> </li> <li>Ownership% <ul> <li>Enter the following ownership details.</li> </ul> </li> <li>Mozambican Ownership Percentage <ul> <li>Female Ownership</li> </ul> </li> </ul>                                                                        | Country of Registration Select country Foreign Ownership Percentage                                             |  |
|                       | <ul> <li>Add More</li> </ul> Does your company have a part company details (if any). <ul> <li>Yes</li> <li>No</li> </ul> Parent Company Name <ul> <li>Add parent business name</li> </ul> Ownership% Enter the following ownership details. <ul> <li>Mozambican Ownership Percentage</li> <li>*</li> </ul> Enter the following ownership Percentage <ul> <li>*</li> </ul>                                                                                                    | Country of Registration Select country  Foreign Ownership Percentage  Subusiness?                               |  |
|                       | <ul> <li>Add More</li> <li>Does your company have a part company details (if any).</li> <li>Yes <ul> <li>Yes</li> <li>No</li> </ul> </li> <li>Parent Company Name <ul> <li>Add parent business name</li> </ul> </li> <li>Ownership% <ul> <li>Enter the following ownership details.</li> </ul> </li> <li>Mozambican Ownership Percentage <ul> <li>Surrent Company considered women ownership system ownership system ownership</li> </ul> </li> </ul>                          | Country of Registration Select country  Foreign Ownership Percentage  S  Dusiness?  Female Ownership Percentage |  |
|                       | <ul> <li>Add More</li> </ul> Does your company have a part company details (if any). <ul> <li>Yes</li> <li>No</li> </ul> Parent Company Name <ul> <li>Add parent business name</li> </ul> Ounership% Enter the following ownership details. Moarmbican Ownership Percentage <ul> <li>Semale Ownership</li> </ul> Encentage <ul> <li>Emaile Ownership</li> </ul> State of the following ownership details. Moarmbican Ownership Percentage <ul> <li>Semale Ownership</li> </ul> | Country of Registration Select country  Foreign Ownership Percentage  Subusiness?  Female Ownership Percentage  |  |

#### Add More

You can add more joint venture parties by clicking on the **'+ Add More'** button.

### Size

4

When you click the '**Next'** button, you would land on the Size sub menu. Here you can add the employee count details of your company.

|                      | 26% Completed                                                | 5                                               | EN 👻 |
|----------------------|--------------------------------------------------------------|-------------------------------------------------|------|
| General              | Company Size (Number of                                      | Employees)                                      |      |
| Registration Details | Select your organization's number of e<br>following details. | mployees range from the drop down and enter the |      |
| Ownership            | Select                                                       | ~                                               |      |
| Size                 | Number Permanent Employees                                   |                                                 |      |
| Goods and Services   | Mozambique Employees                                         | Foreign Employees                               |      |
| Client References    | Enter                                                        | Enter                                           |      |
| Certificates         |                                                              |                                                 |      |
| Einances             |                                                              |                                                 |      |

### 5 Goods and Services

When you click the '**Next'** button, you would land on the Goods and Services sub menu. Here click on the drop-down arrow to choose the Goods and Services that your company provides with their respective NAICS code.

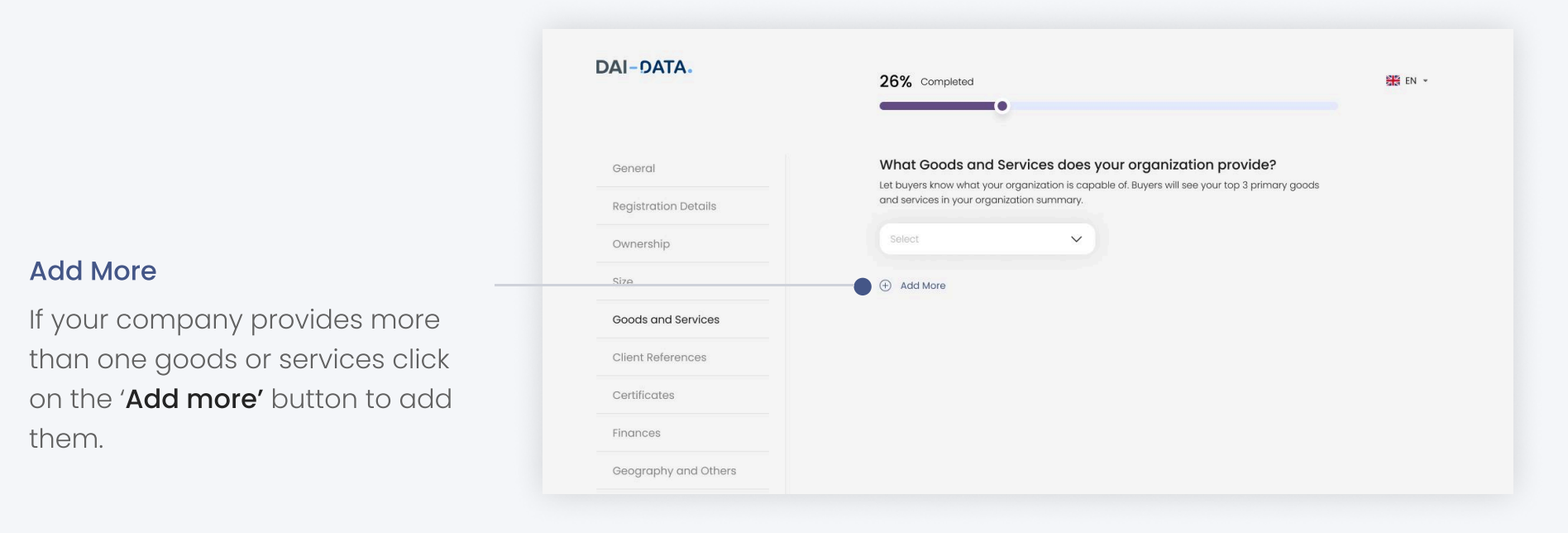

## 6 Client References

When you click the '**Next'** button, you would land on the Client References sub menu. Here you can showcase the positive experiences your clients had with your company, to your potential customers.

|             | DAI-DATA.            | 26% Completed                                            | 🎇 EN 🔹 |
|-------------|----------------------|----------------------------------------------------------|--------|
|             | General              | Client Example                                           |        |
|             | Registration Details | subcontractors, etc. below. You can add maximum 3 items. |        |
|             | Ownership            | Client Example 1                                         |        |
|             | Size                 | Description Add client example description               |        |
|             | Goods and Services   |                                                          |        |
|             | Client References    |                                                          |        |
|             | Certificates         | Add nome Add email                                       |        |
|             | Finances             | Phone                                                    |        |
| ent Example | Geography and Others | Add phone                                                |        |
| aa More'    | Additional Documents | Add More                                                 |        |
|             |                      |                                                          |        |
|             |                      |                                                          |        |
| n 3 items.  |                      |                                                          |        |
|             |                      | Skip this for now Save for later Next                    |        |

#### Add More

You can add more Client Example by clicking on the **'+ Add More'** button.

You can add maximum 3 items.

### Certificates

When you click the '**Next'** button, you would land on the Certificates sub menu. Here you can add any relevant certifications your company has acquired for the Goods/ Services your company provides.

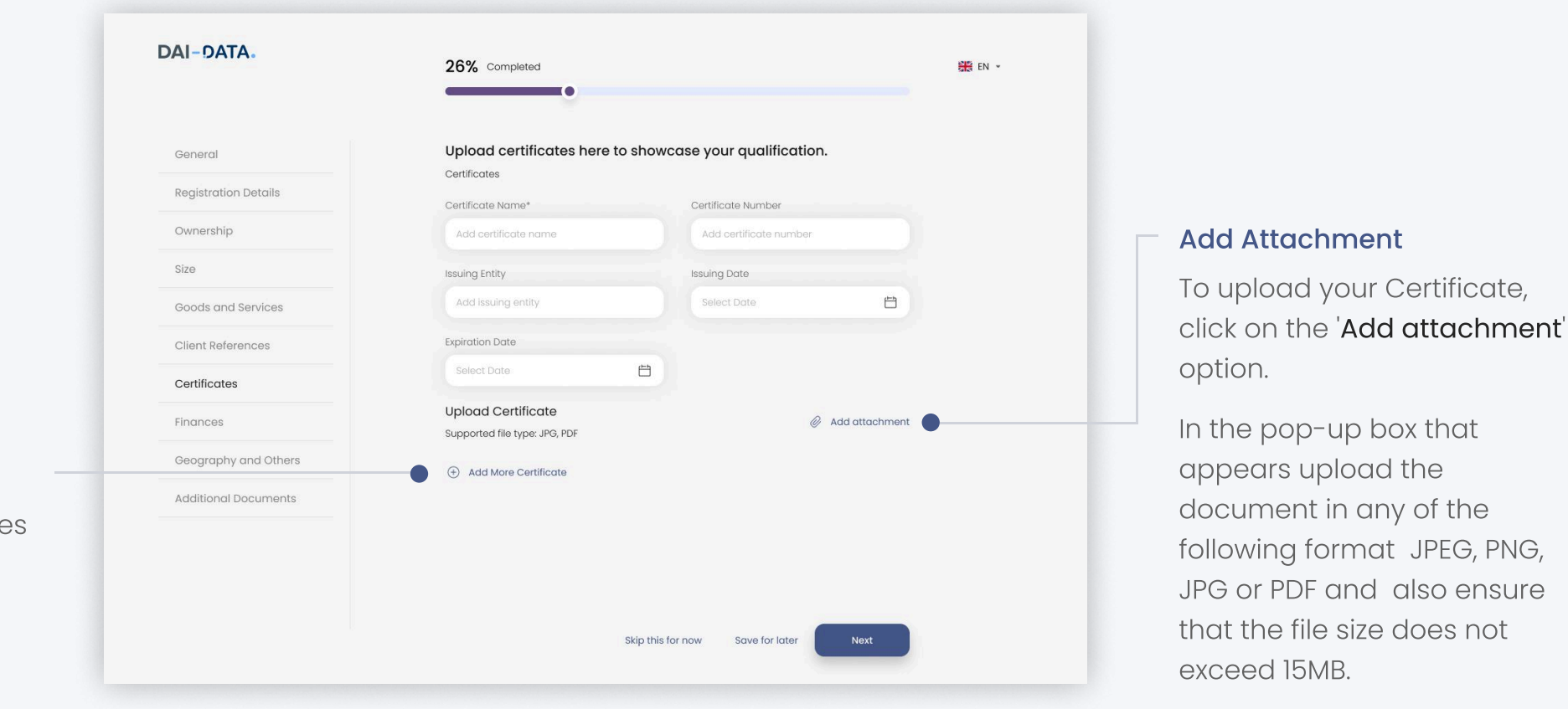

#### Add More Certificate

You can upload more certificates by clicking on the **'+ Add More Certificate'** button.

### 8 Finances

When you click the '**Next'** button, you would land on the Finances sub menu. Here you can add your company's Financial details.

| DAI-SATA             | 26% Completed                                               | EN -                                    |
|----------------------|-------------------------------------------------------------|-----------------------------------------|
|                      | ·                                                           |                                         |
| General              | Company Revenue                                             |                                         |
| Registration Details | Select Your Organization's Annual Revenue Range From Th     | e Drop Down.                            |
| Ownership            | Select                                                      |                                         |
| Size                 | How many years of financial records do                      | vou paves                               |
| Goods and Services   | Select                                                      | you have.                               |
| Client References    | Select 🗸                                                    |                                         |
| Certificates         |                                                             |                                         |
| Finances             | Detailed Finance Records                                    | a past three years in the fields below. |
| Geography and Others | Year* Reven                                                 | le                                      |
| Additional Documents | Select year 🖌 🖌                                             |                                         |
|                      | Net Income                                                  |                                         |
|                      | S                                                           |                                         |
|                      | Upload Financial Statement<br>Supported file type: JPG, PDF | Add attachment                          |
|                      | Add More Records                                            |                                         |
|                      |                                                             |                                         |
|                      | Skip this for now                                           | Save for later Next                     |

#### Add Attachment

To upload your Financial Statement, click on the 'Add attachment' option.

In the pop-up box that appears upload the document in any of the following format JPEG, PNG, JPG or PDF and also ensure that the file size does not exceed 15MB.

#### Add More Records

You can upload more financial statement by clicking on the **'+** Add More Records' button.

## Geography and Others

9

When you click the '**Next'** button, you would land on the Geography and Others sub menu. Here you can add your company's operational locations, shareholder and directors details.

|        | General              | Primary Contact Details                                             |
|--------|----------------------|---------------------------------------------------------------------|
|        | Registration Details | Hease provide primary contact name and primary contact email.       |
|        | Ownership            | Add primary contact name Add primary contact email                  |
|        | Size                 |                                                                     |
|        | Goods and Services   | Does your company have an office in Mozambique?                     |
|        | Client References    | Yes      No                                                         |
|        | Certificates         |                                                                     |
|        | Finances             | Specity in which provinces your company has offices.                |
|        | Geography and Others | Select options 🗸                                                    |
|        | Additional Documents |                                                                     |
|        |                      | Does your company have operation sites in Mozambique?               |
|        |                      |                                                                     |
|        |                      | Select the provinces in which your company has operations.          |
|        |                      | Select options 🗸                                                    |
|        |                      |                                                                     |
|        |                      | Does your company have operations outside of Mozambique?            |
|        |                      | Yes No                                                              |
|        |                      |                                                                     |
| _      |                      | Enter the countries your company has operations.                    |
|        |                      | Select countries                                                    |
| heir   |                      | United Kingdom $ \times $ South Africa $ \times $ Canada $ \times $ |
|        |                      | List of company shareholder and % ownership                         |
| utton. |                      | Shareholder Name Ownership Percentage                               |
|        |                      | Add nome                                                            |
|        |                      | Add More                                                            |
|        |                      | List of Company Directors                                           |
|        |                      | Company Directors                                                   |
|        |                      | Add name                                                            |
| _      |                      | Add More                                                            |
| ors by |                      |                                                                     |
| utton. |                      | skip this for now Save for later Next                               |
|        |                      |                                                                     |

#### Add More

You can add additional shareholders and specify their ownership percentages by clicking the **'+ Add More'** button.

#### Add More

You can add the names of additional company directors by clicking the **'+ Add More'** button.

### Additional Documents

10

When you click the '**Next'** button, you would land on the Additional Documents sub menu, where you can add any documents that provides more detailed information about your company.

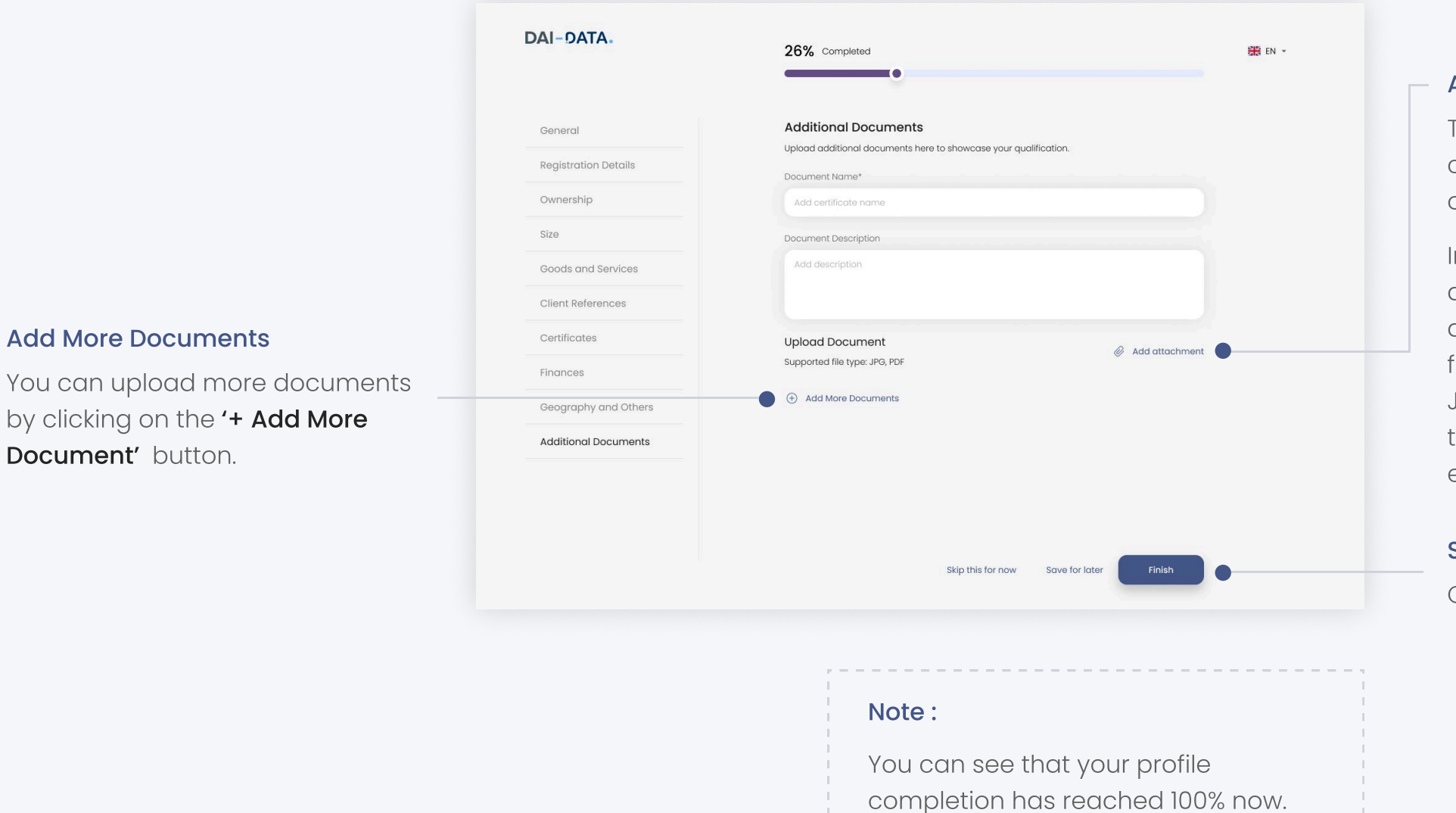

#### Add Attachment

To upload your Document, click on the '**Add attachment**' option.

In the pop-up box that appears upload the document in any of the following format JPEG, PNG, JPG or PDF and also ensure that the file size does not exceed 15MB.

#### Step 3

Click on the 'Finish' button.

## Dashboard

When you click the 'Finish' button, you would land on the Dashboard screen of your portal, where you can see the main menus such as Profile, Notifications, Account, Users and the details, you have entered so far about your company.

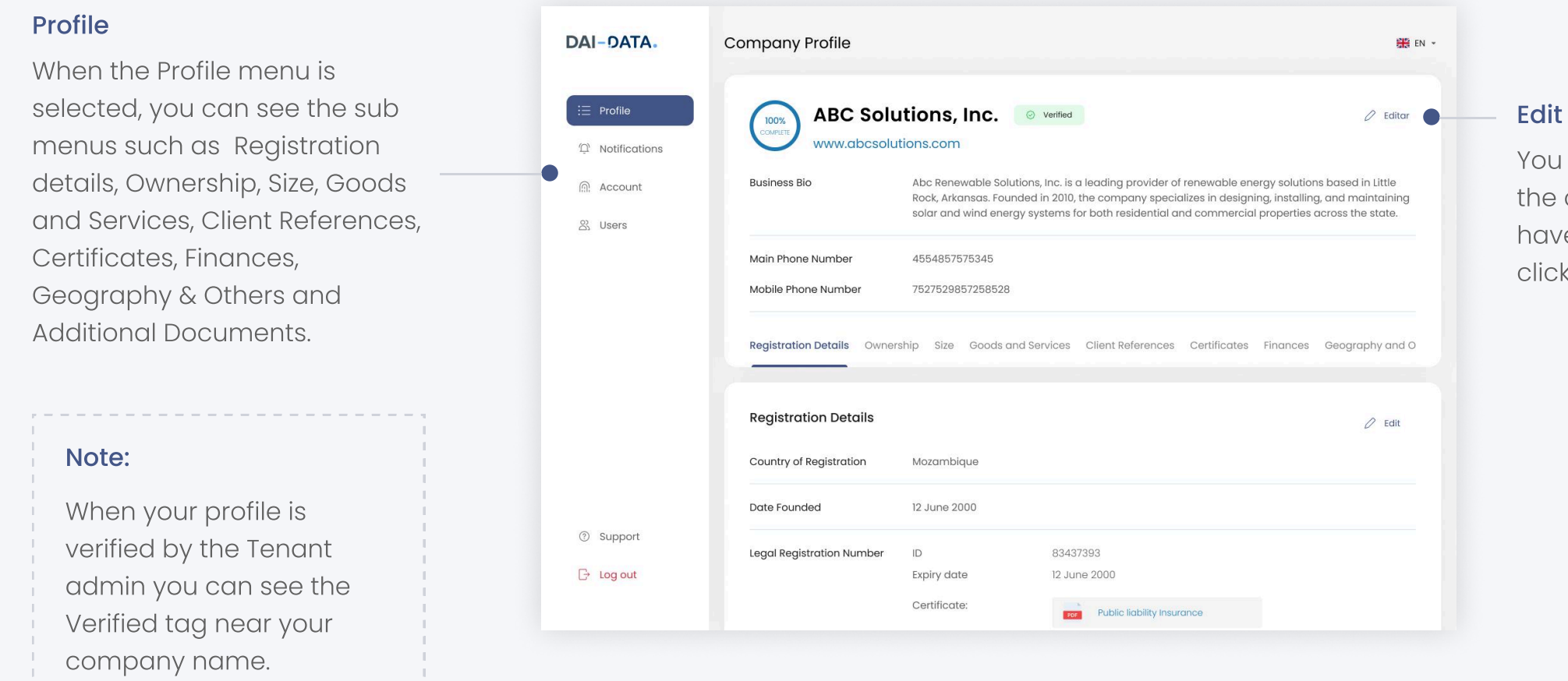

You can add in or change the company details that you have entered, any time by clicking on the '**Edit**' button.

# Manage notifications

By clicking on the Notification Menu, you can see all your received notifications. The selected notification will be displayed on the right side of the page.

#### Search

This field allows admins to search for specific notifications by entering relevant keywords.

#### Notification Type

You can easily identify the type of notification you have received by checking the stamp displayed on each one.

#### **Notification Status**

You can easily identify the status of the notification you have received by checking the stamp displayed on each one. This visual indication provides instant insight into whether a notification is Opened, Closed, or has No Closing Time.

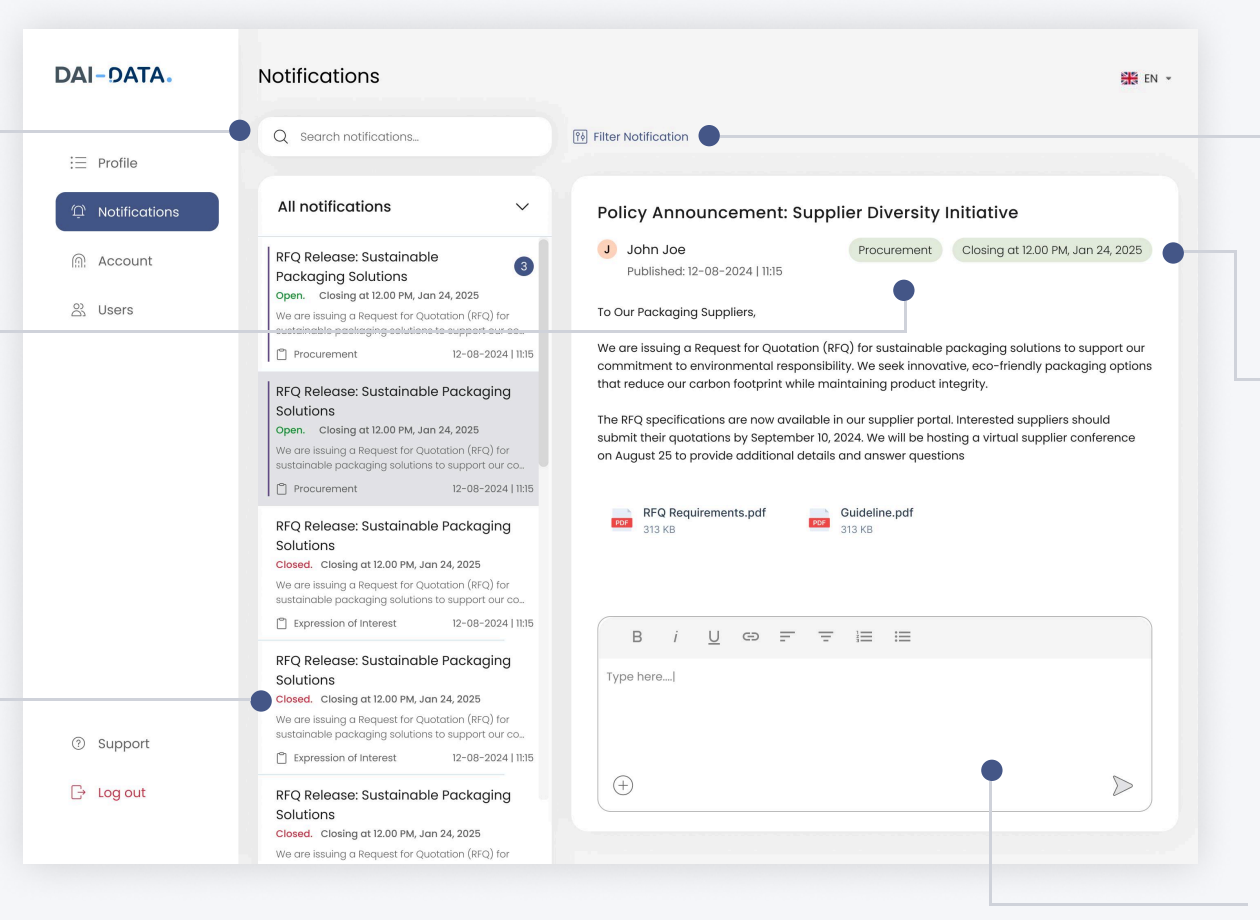

#### Note:

You can respond to notifications that allow responses. If a closing time is specified, you will not be able to send responses after the closing time. Notifications that do not allow responses will not provide an option to respond.

#### **Filter Notification**

You can manage your received notifications by filtering them based on type and status.

#### Closing Time

You can view the closing time stamp for notification that will expire after a specified duration. This feature allows you to easily identify when a notification will no longer be relevant or actionable.

#### **Respond to a Notification**

This allows you to enter your reply to the notification. You can also attach a file if needed before submitting your response.

## Manage account details

In the Account menu you can view or change your profile information like your first name, last name and email address and you can also update your password.

## How to update personal profile information?

Follow the steps

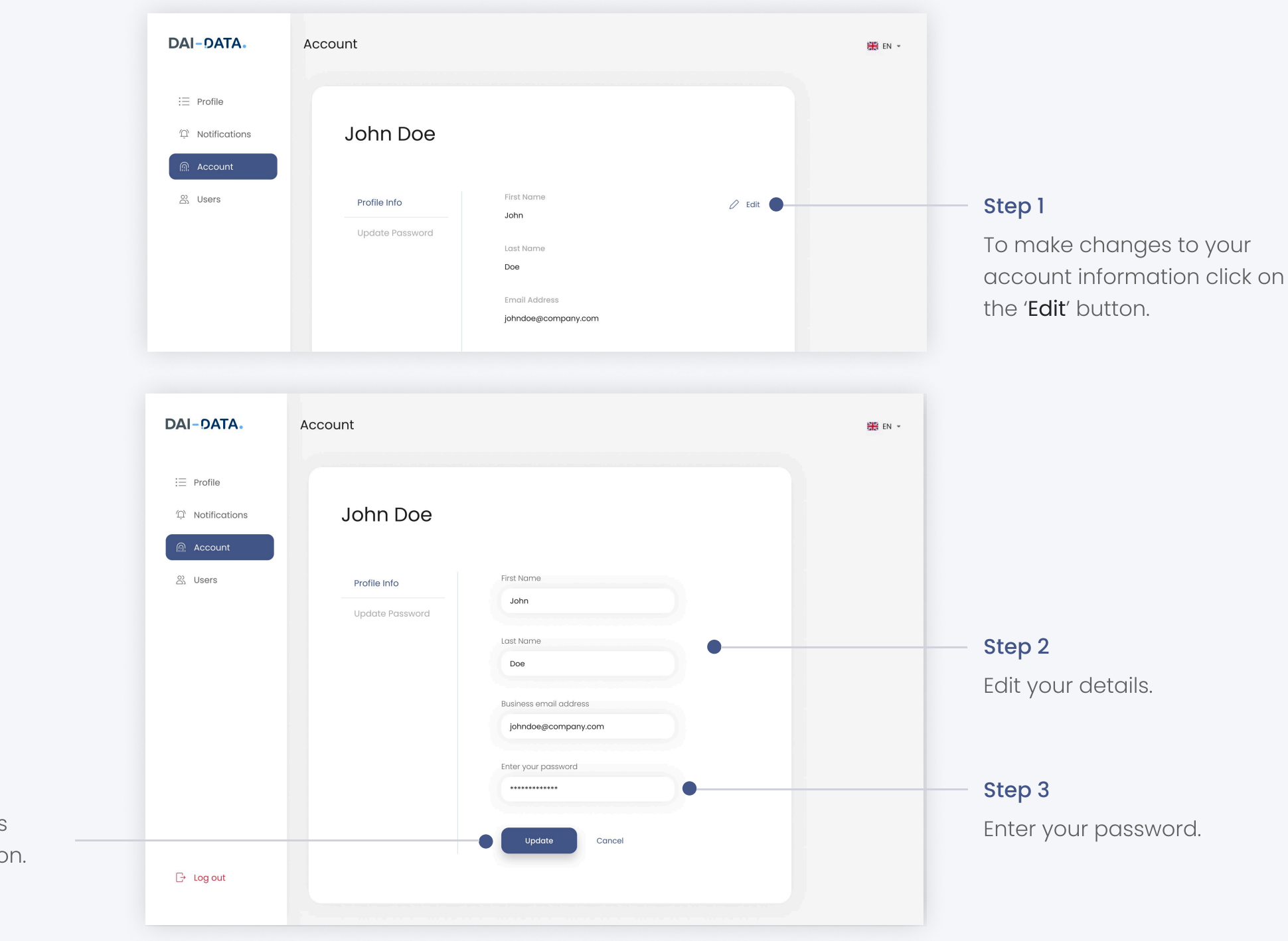

#### Step 4

After making the changes click on the '**Update**' button.

## How to change password?

Follow the steps

2

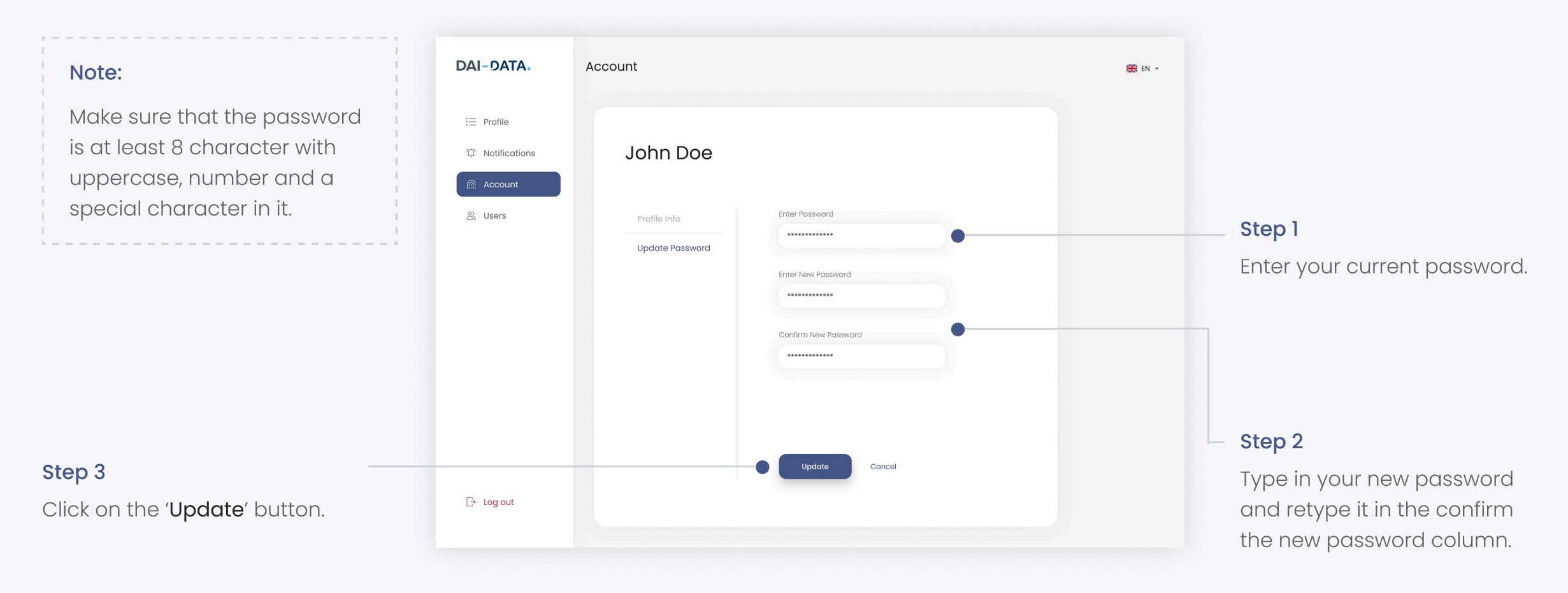

## Manage team members

In user tab you can view or add your team members. This feature is available only if you are an admin on the platform.

### How to invite team members?

Follow the steps

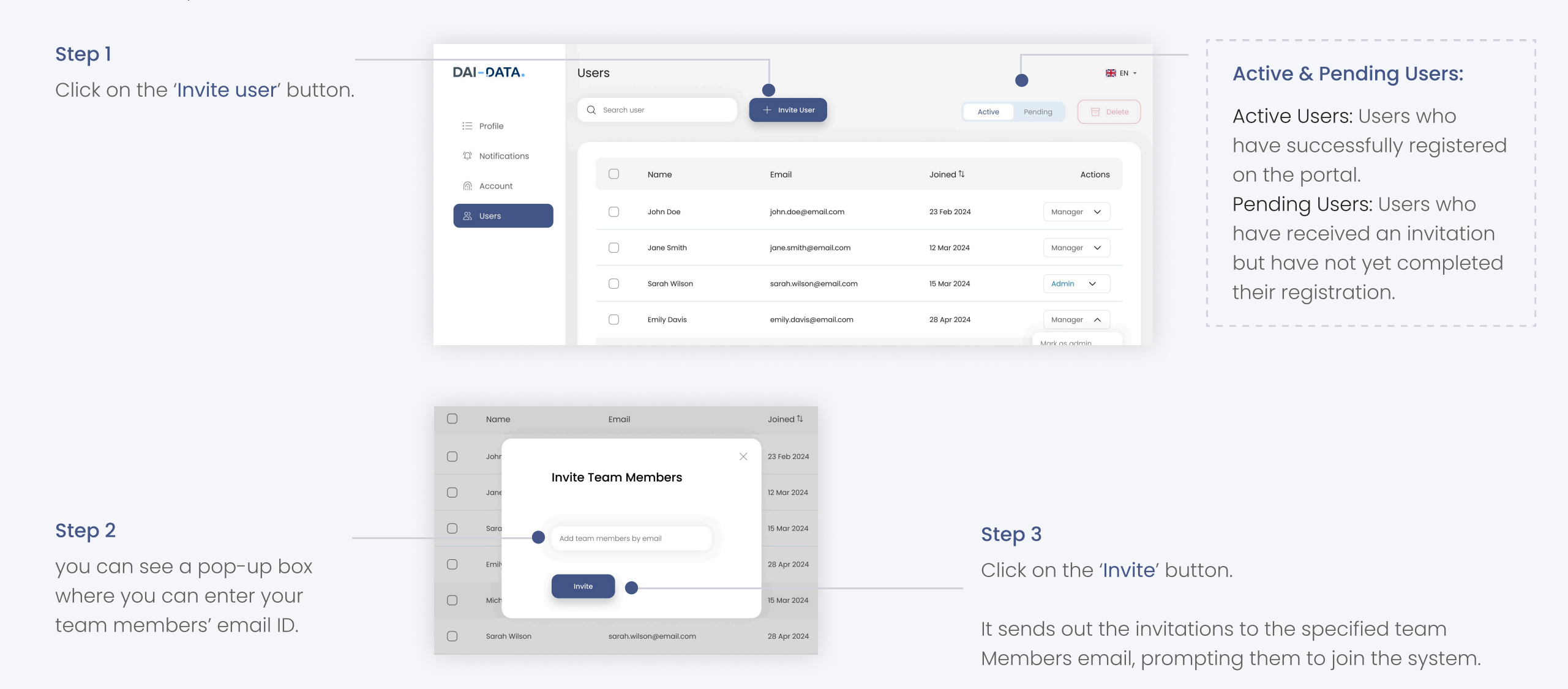

## How can a team member register on this portal?

Your Team members would receive an invitation email like this.

### Step 1 Invitation to Register as a Manager on Supplier Relationship Management Portal Check the email for the invitation Hello, We are excited to invite you to join our Supplier Registration Portal. This platform is designed to streamline and simplify the supplier registration process. To get started, please click on the link below to create your manager account: Step 2 Click on the 'Register Now' button on We look forward to having you on board. the email. They will be directed to the Best Regards, Registration page. Supplier Registration Platfrom DAI-DATA. Register Step 3 First Name Last Name Your team members can John Joe enter their details like First **Business Emai** Create Password name, Last name, Business email and Password. Confirm Passwo I accept the Terms and Conditions Step 5 click on 'Register' button and register themselves.

#### Step 4

2

Go through the Terms and Conditions and check in the I accept the Terms and Conditions box.

## 3 How do I make a team member an admin?

You can choose any of your team member and appoint them as the admin of this page by clicking on the drop-down menu.

| i≡ Profile      | Q Search user                      | + Invite User           | Active                | Pending Delete         |                            |
|-----------------|------------------------------------|-------------------------|-----------------------|------------------------|----------------------------|
| D Notifications | O North                            | [mail                   | lained <sup>†</sup> I | Antione                |                            |
| Account         | - Norrie                           | EITIGI                  | Joined 14             | ACTORS                 |                            |
| වා Users        | John Doe                           | john.doe@email.com      | 23 Feb 2024           | Manager 🗸              |                            |
|                 | Jane Smith                         | jane.smith@email.com    | 12 Mar 2024           | Manager 🗸              |                            |
|                 | Sarah Wilson                       | sarah.wilson@email.com  | 15 Mar 2024           | Admin 🗸                |                            |
|                 | Emily Davis                        | emily.davis@email.com   | 28 Apr 2024           | Manager A              |                            |
|                 | Michael Brown                      | michael.brown@email.com | 15 Mar 2024           | Mark as admin          | Step 1                     |
|                 | Sarah Wilson                       | sarah.wilson@email.com  | 28 Apr 2024           | Manager 🗸              | Click on the drop-down men |
|                 | David Miller                       | david.miller@email.com  | 15 Mar 2024           | Manager 🗸              | and select 'Mark as Admin' |
| ⑦ Support       | Sarah Wilson                       | sarah.wilson@email.com  | 28 Apr 2024           | Manager 🗸              | option.                    |
| G→ Log out      |                                    |                         |                       |                        |                            |
| Name            | Email                              | Joined 1                |                       |                        |                            |
| John [          | Confirm                            | 23 Feb 2024             |                       |                        |                            |
|                 | Are you sure you want to mark this | 12 Mar 2024             |                       |                        |                            |
| Sarah           |                                    | 15 Mar 2024             | Cho                   |                        |                            |
| Emily I         | Cancel                             | 28 Apr 2024             | Ste                   | p z                    |                            |
| Michael Brown   | michael.brown@email.com            | 15 Mar 2024             | In t                  | he pop up box 1        | that appears, confirm      |
|                 |                                    |                         | clic                  | king the <b>Confir</b> | m' button                  |
|                 |                                    | ,                       | CIIC                  |                        | In Batton.                 |
|                 |                                    |                         |                       |                        |                            |

## Delete active team member(s)

Follow the steps

(4)

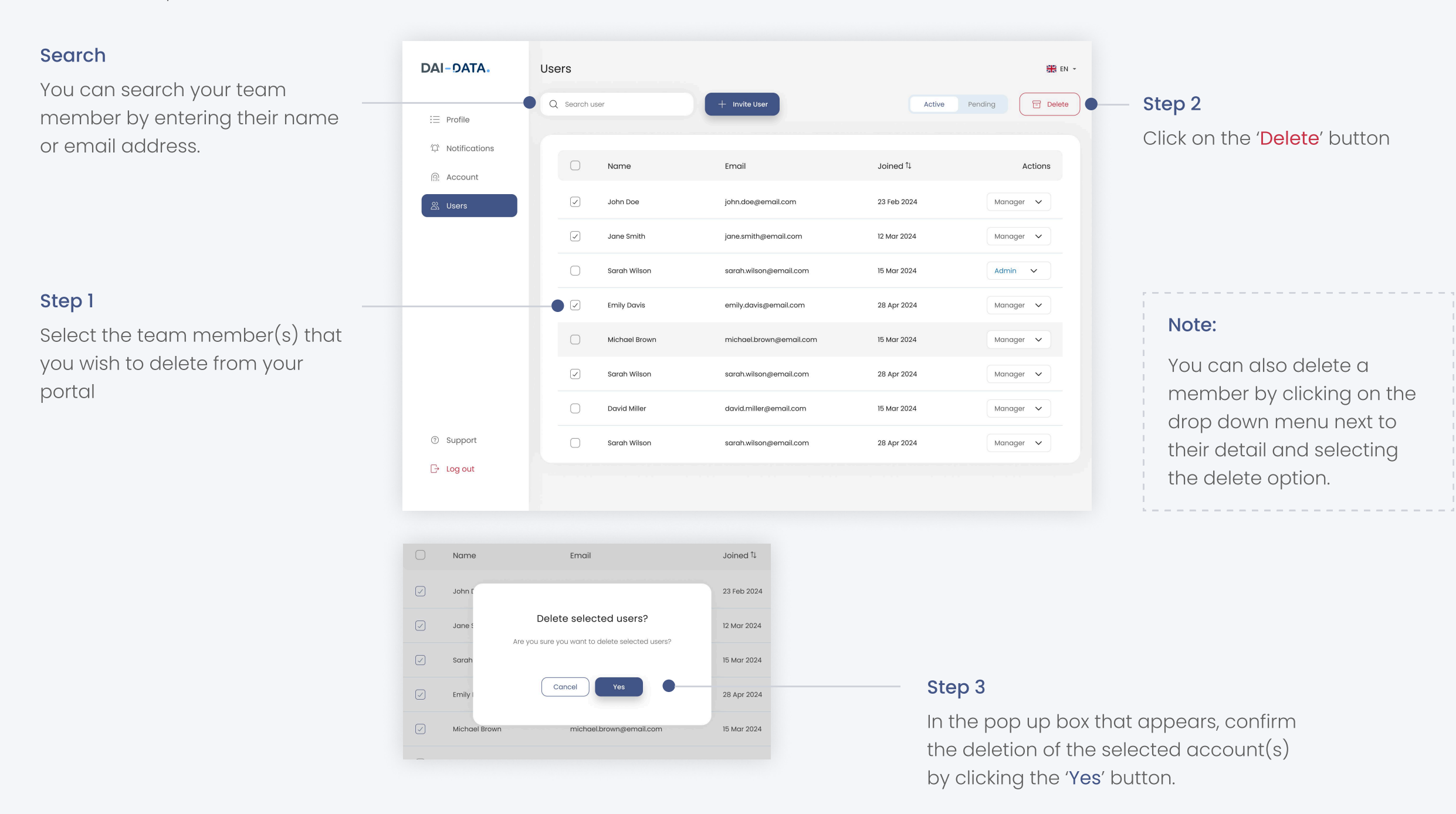

## Resend invitation to team member(s)

Follow these steps to resend an invitation to a team member who has not yet registered on the portal.

| Search<br>You can search your team<br>member by entering their name | DAI-DATA.       | Users<br>Q Sear | ch user                                        | + Invite User        | Active Pending Resend | Step 2<br>Click on the 'Resend' button                                   |
|---------------------------------------------------------------------|-----------------|-----------------|------------------------------------------------|----------------------|-----------------------|--------------------------------------------------------------------------|
| or email address.                                                   | 다 Notifications | 0               | Email                                          | Date of invitation 1 | Actions               | On the confirmation popup, cl<br>the ' <b>Yes</b> ' button to resend the |
|                                                                     | 跷 Users         |                 | john.doe@email.com                             | 23 Feb 2024          | Select V              | invitation to the selected team                                          |
|                                                                     |                 |                 | jane.smith@email.com<br>sarah.wilson@email.com | 12 Mar 2024          | Select V              |                                                                          |
| Step 1                                                              |                 |                 | emily.davis@email.com                          | 28 Apr 2024          | Select 🗸              | Note:                                                                    |
| Select the team member(s) that                                      |                 | • •             | michael.brown@email.com                        | n 15 Mar 2024        | Select V              | You can also resend                                                      |
| you wish to Resend invitation.                                      |                 |                 | sarah.wilson@email.com                         | 28 Apr 2024          | Select 🗸              | invitation by clicking the                                               |
|                                                                     |                 | 0               | david.miller@email.com                         | 15 Mar 2024          | Select V              | dropdown menu next to the<br>member's details and                        |
|                                                                     | ③ Support       |                 | sarah.wilson@email.com                         | 28 Apr 2024          | Select V              | selecting the Resend<br>Invitation option.                               |

## 6 Cancel invitation

Follow the instructions to cancel an invitation sent to a team member who has not yet registered on the portal.

| DAI-DATA.       | Users    |                         |                       | *                                      |
|-----------------|----------|-------------------------|-----------------------|----------------------------------------|
| i≣ Profile      | Q Search | n user + Invite         | Jser                  | Active Pending Rese                    |
| ① Notifications |          |                         |                       |                                        |
| Account         |          | Email                   | Date of Invitation 1↓ | Actions                                |
| 있 Users         | 0        | john.doe@email.com      | 23 Feb 2024           | Select 🗸                               |
|                 | 0        | jane.smith@email.com    | 12 Mar 2024           | Select 🗸                               |
|                 | 0        | sarah.wilson@email.com  | 15 Mar 2024           | Select A                               |
|                 | 0        | emily.davis@email.com   | 28 Apr 2024           | Resend Invitation<br>Cancel Invitation |
|                 | 0        | michael.brown@email.com | 15 Mar 2024           | Select 🗸                               |
|                 |          |                         |                       |                                        |

#### **Cancel Invitation**

You can cancel an invitation by clicking the dropdown menu next to the member's details and selecting the "Cancel Invitation" option.

# How to log out of this portal?

Follow the steps

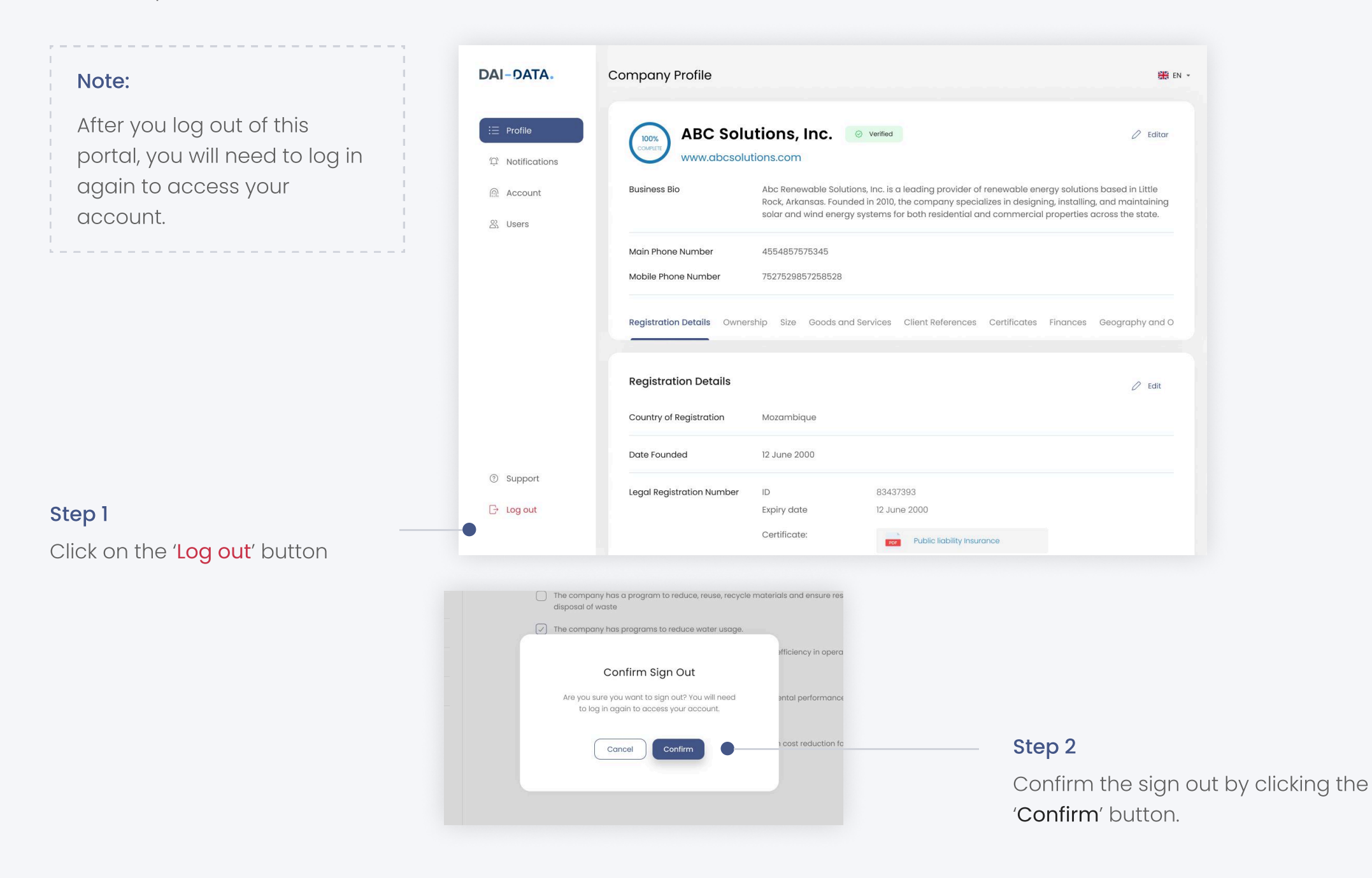

# How to sign in?

Follow the steps

#### Step 1

Use the link provided by the Company to reach their sign in page.

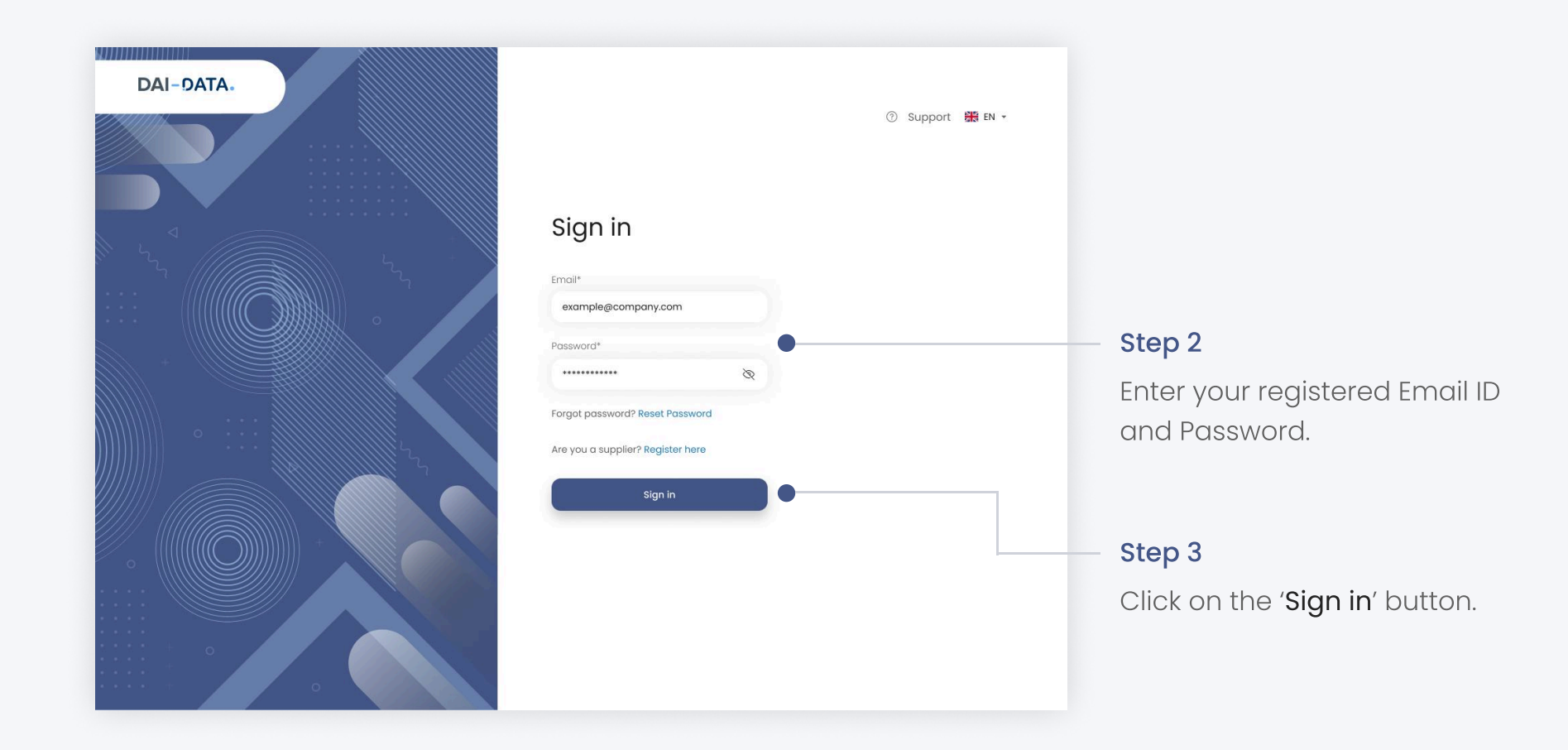

## Forgot password?

## Follow the steps

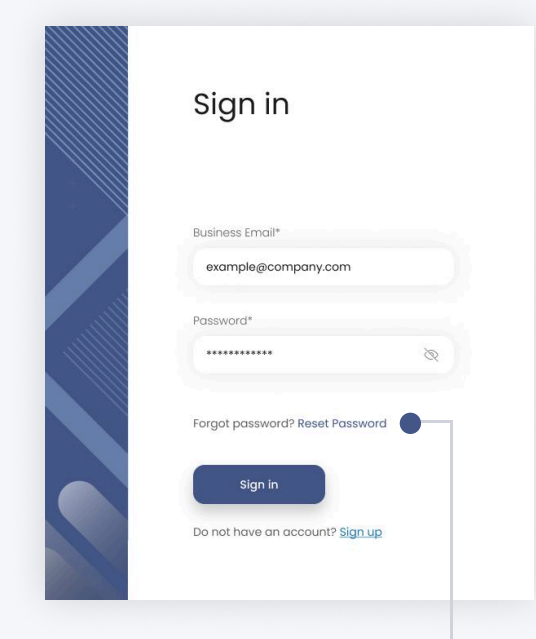

#### Step 1

Click on the Reset password option. It will redirect you to another page.

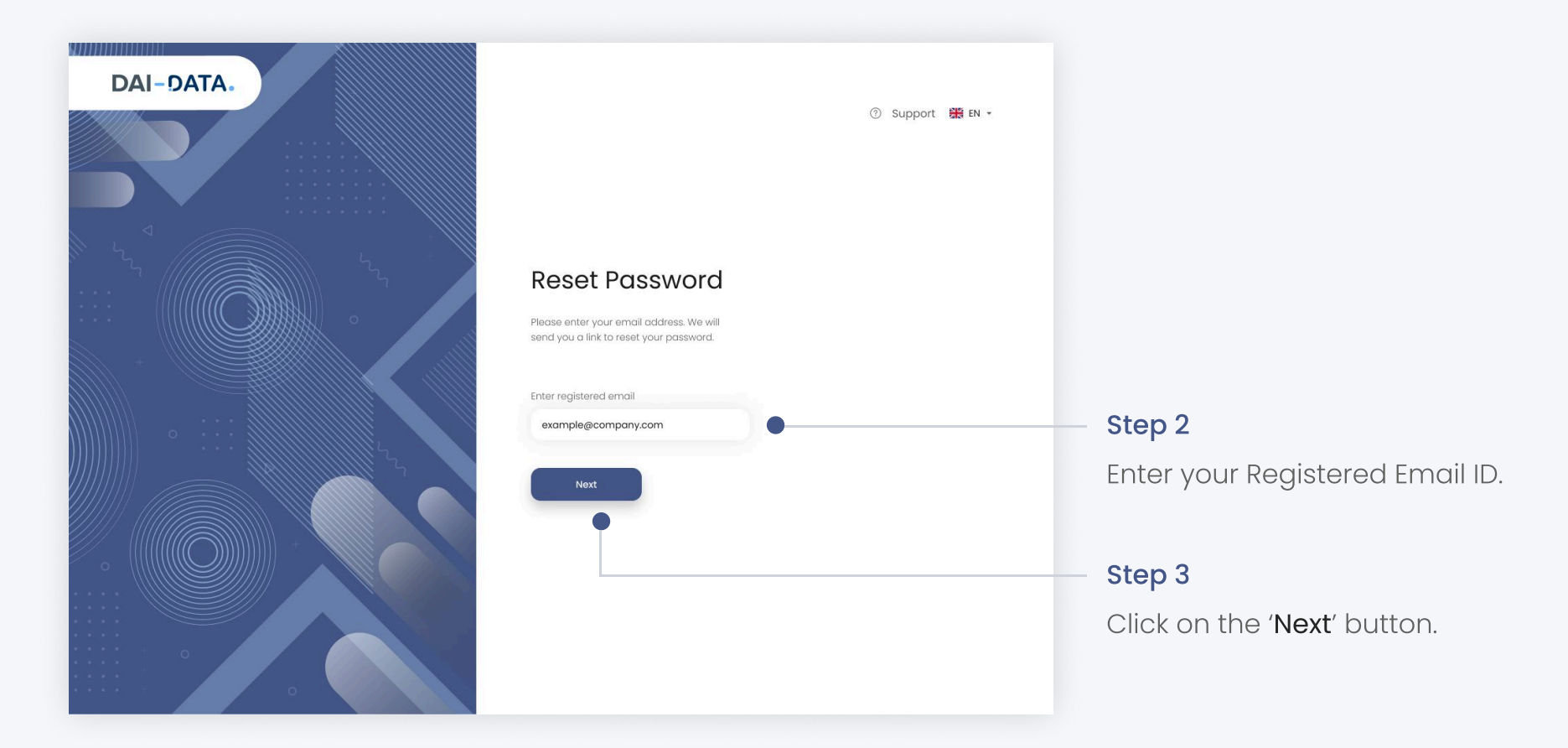

#### Step 4

Check your Email inbox. You would have received an Email to Reset your password in your registered Email ID.

#### Step 5

Click on the '**Reset Password**' button.

#### Password Reset Request for Supplier Registration Portal

#### Dear John,

We received a request to reset your password for your account on the Supplier Registration Portal.

Please click on the link below to reset your password:

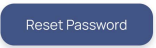

If you did not request this, please ignore this email.

Best Regards, Supplier Registration Platfrom You will be redirected to another screen where you can create new password.

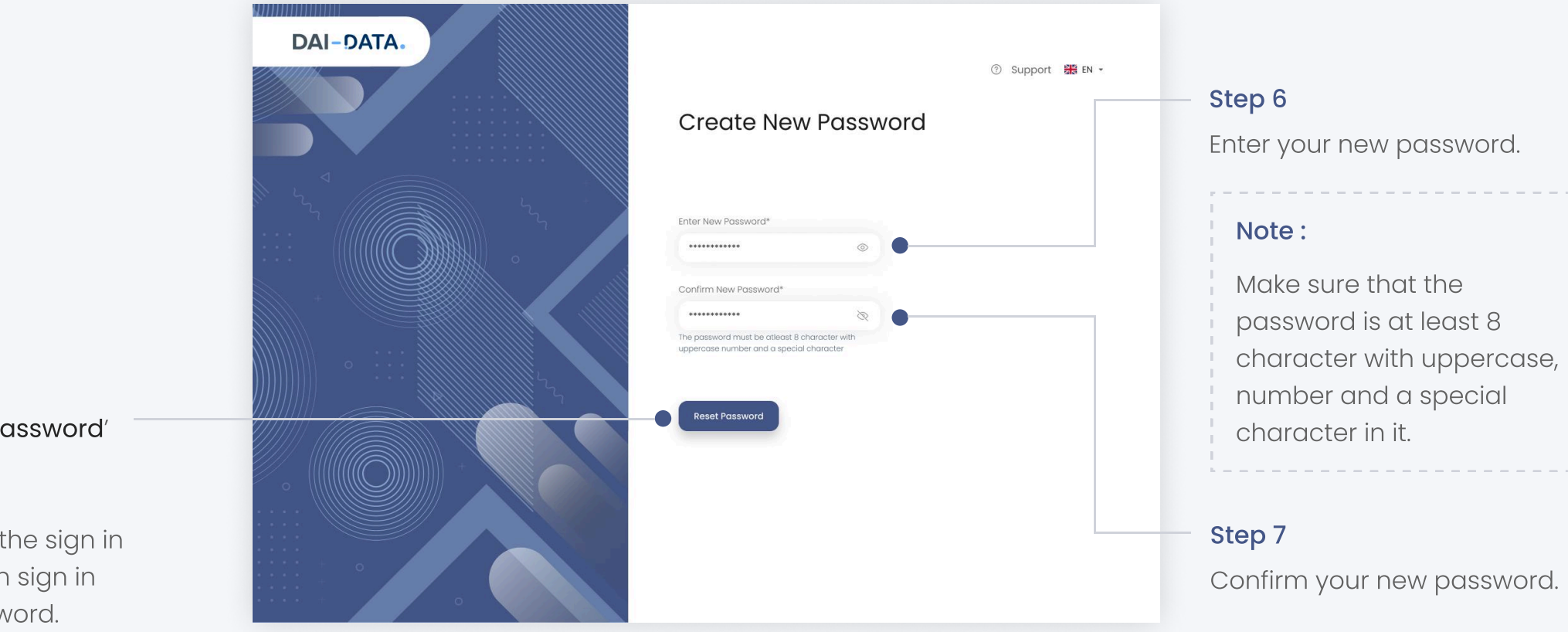

#### Step 8

Click on the '**Reset Password**' button.

You will be taken to the sign in page where you can sign in using the new password.

# **Support Option**

Users can click on the support option to get assistance with issues, inquiries, or guidance related to the platform.

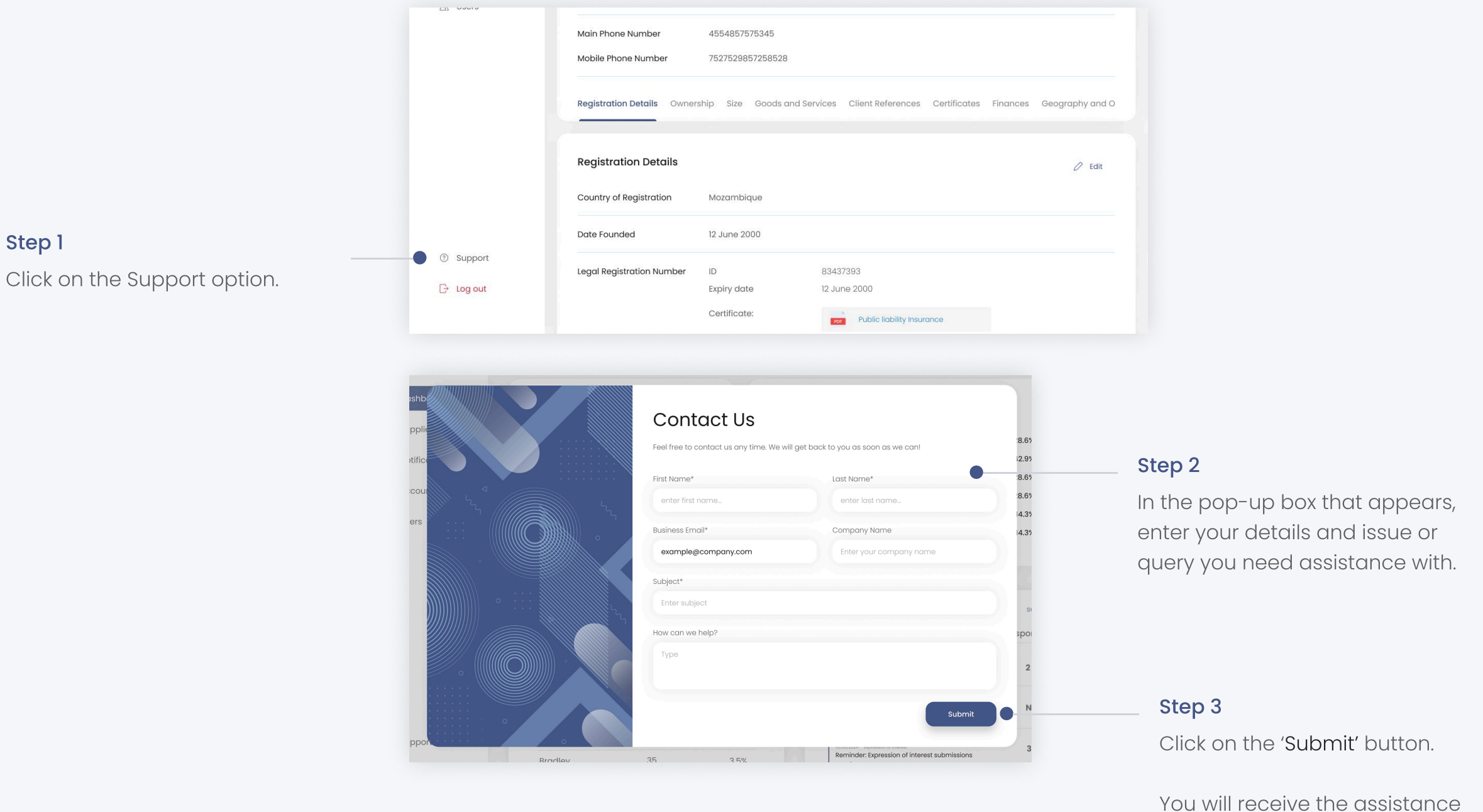

reply from the Customer support team.